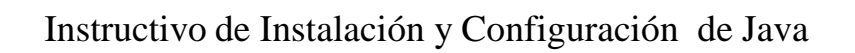

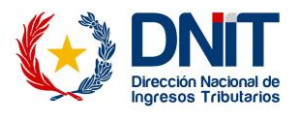

Descargar, instalar y configurar JAVA (Jdk-8u111)

### 1- Descargar Java

| com/technetwork/inva/invase/downlo     | ade/idk9_downloade_2122151_html                                                                                                    |                                                                                                    | C Q Burrar                                                                                                    |                                                                                                    | 小白                                                                                                    |                                                                                                    |                                                                                                    | -                                                                                                    |
|----------------------------------------|----------------------------------------------------------------------------------------------------|----------------------------------------------------------------------------------------------------|----------------------------------------------------------------------------------------------------|----------------------------------------------------------------------------------------------------|----------------------------------------------------------------------------------------------------|----------------------------------------------------------------------------------------------------|----------------------------------------------------------------------------------------------------|----------------------------------------------------------------------------------------------------|
| Ecom rechine work java/ javase/ downie | ads/juko-downloads-215515131ann                                                                                                    |                                                                                                    | C C Suscer                                                                                                    |                                                                                                    | M D                                                                                                    | ~                                                                                                    | ×.                                                                                                    |                                                                                                    |
| Java FE                                | Contract Contract                                                                                                    | Jinda off                                                                                                    | namy roomologico rianing                                                                                                    | Java SE                                                                                                    |                                                                                                    |                                                                                                    |                                                                                                    |                                                                                                    |
| Java ME                                |                                                                                                    |                                                                                                    | ng 11210                                                                                                    | Java EE and Glassfish                                                                                                    |                                                                                                    |                                                                                                    |                                                                                                    |                                                                                                    |
| Java me                                | Java SE Development                                                                                                    | Kit 8 Dow                                                                                                    | nloads                                                                                                    |                                                                                                    |                                                                                                    |                                                                                                    |                                                                                                    |                                                                                                    |
| Java SE Support                        | Thank you for downloading this rele                                                                                                    | ease of the Java™                                                                                                    | Platform, Standard Edition Development Kit                                                                                                    | 👲 Java ME                                                                                                    |                                                                                                    |                                                                                                    |                                                                                                    |                                                                                                    |
| Java SE Advanced & Suite               | (JDK™). The JDK is a developmen                                                                                                    | t environment for                                                                                                    | outiding applications, applets, and                                                                                                    | 💆 Java Card                                                                                                    |                                                                                                    |                                                                                                    |                                                                                                    |                                                                                                    |
| Java Embedded                          | components using the Java progra                                                                                                    | mming language                                                                                                    |                                                                                                    | NetBeans IDE                                                                                                    |                                                                                                    |                                                                                                    |                                                                                                    |                                                                                                    |
| Java DB                                | The JDK includes tools useful for d                                                                                                    | eveloping and tes                                                                                                    | sting programs written in the Java                                                                                                    | Java Mission Control                                                                                                    |                                                                                                    |                                                                                                    |                                                                                                    |                                                                                                    |
|                                        | programming language and runnin                                                                                                    | g on the Java pla                                                                                                    | tform.                                                                                                    |                                                                                                    |                                                                                                    |                                                                                                    |                                                                                                    |                                                                                                    |
| Web Her                                | See also:                                                                                                    |                                                                                                    |                                                                                                    | Java Resources                                                                                                    |                                                                                                    |                                                                                                    |                                                                                                    |                                                                                                    |
| Java Card                              | <ul> <li>Java Developer Newsletter: Fr</li> </ul>                                                                                                    | om vour Oracle a                                                                                                    | ccount, select Subscriptions, expand                                                                                                    | 🗸 Java APIs                                                                                                    |                                                                                                    |                                                                                                    |                                                                                                    |                                                                                                    |
| Java TV                                | Technology, and subscribe to                                                                                                    | Technology, and subscribe to Java.                                                                                                    |                                                                                                    |                                                                                                    |                                                                                                    |                                                                                                    |                                                                                                    |                                                                                                    |
| New to Java                            | <ul> <li>Java Developer Day hands-on</li> </ul>                                                                                                    |                                                                                                    |                                                                                                    |                                                                                                    |                                                                                                    |                                                                                                    |                                                                                                    |                                                                                                    |
| Community                              | <ul> <li>Java Magazine</li> </ul>                                                                                                    | Demos and videos                                                                                                    |                                                                                                    |                                                                                                    |                                                                                                    |                                                                                                    |                                                                                                    |                                                                                                    |
| Java Magazine                          | IDK Suddd Chasksum                                                                                                    | + Forums                                                                                                    |                                                                                                    |                                                                                                    |                                                                                                    |                                                                                                    |                                                                                                    |                                                                                                    |
|                                        | Java S<br>You must accept the Oracle Bir                                                                                                    | E Develop                                                                                                    | ment Kit 8u111<br>e Agreement for Java SE to download this<br>re.                                                                                                    | <ul> <li>Java.net</li> <li>Developer Training</li> <li>Tutorials</li> </ul>                                                                                                    |                                                                                                    |                                                                                                    |                                                                                                    |                                                                                                    |
|                                        | 📥 🔿 🔿 Accept Lice                                                                                                    | nse Agreement                                                                                                    | Decline License Agreement                                                                                                    | 🛓 Java.com                                                                                                    |                                                                                                    |                                                                                                    |                                                                                                    |                                                                                                    |
|                                        | Product / File Description<br>Linux ARM 54 Hard Float ABI<br>Linux ARM 64 Hard Float ABI<br>Linux x86<br>Linux x84<br>Linux x84<br>Mac OS X<br>Solaris SPARC 64-bit<br>Solaris SPARC 64-bit<br>Solaris x64<br>Solaris x64<br>Solaris x64                                                                                                    | File Size<br>77.78 MB<br>74.73 MB<br>160.35 MB<br>175.04 MB<br>158.35 MB<br>173.04 MB<br>227.39 MB<br>131.92 MB<br>93.02 MB<br>140.38 MB<br>140.38 MB<br>199.22 MB                                                                                                    | Download<br>jdk-80111-linux-am32-4/p-hfttargz<br>jdk-80111-linux-am32-4/p-hfttargz<br>jdk-80111-linux-868 rpm<br>jdk-80111-linux-864 rpm<br>jdk-80111-linux-964 rpm<br>jdk-80111-acasyx-964 dmg<br>jdk-80111-acasyx-964 dmg<br>jdk-80111-solaris-sparco9 largz<br>jdk-80111-solaris-964 ragz<br>jdk-80111-solaris-964 ragz<br>jdk-80111-solaris-964 ragz<br>jdk-80111-solaris-964 ragz                                                                                                    |                                                                                                    |                                                                                                    |                                                                                                    |                                                                                                    |                                                                                                    |
|                                        | Ava EE<br>Java EE<br>Java KE<br>Java SE Support<br>Java SE Support<br>Java SE Advanced & Sute<br>Java BE Advanced & Sute<br>Java Be Advanced & Sute<br>Java Be Advanced & Sute | Ava EE     Java SE poport     Java SE poport       Java SE Support     Java SE Development       Java SE Advanced & Sute     Java SE Development       Java SE Advanced & Sute     Java SE Development       Java SE Advanced A Sute     Java SE Development       Java SE Advanced A Sute     Java SE Development       Java SE Advanced A Sute     Java SE Development       Java SE Advanced A Sute     Java SE Development       Java SE Advanced A Sute     Java SE Support       Java SE Advanced A Sute     Java SE Support       Java SE Advanced A Sute     Java SE Support       Java SE Advanced A Sute     Java Se Support       Java Developer Newstetter: Fr     1 See also:       Java Magazine     JAva Beveloper Day hands-on       Java Magazine     JAva Magazine       Java Magazine     JAva Beveloper Newstetter: Fr       Oremunity     Java Magazine       Java Magazine     JAva Beveloper Day hands-on       Jor Suffit State     Java Magazine       Jor Suffit State     Java Se Support       Java Magazine     Java Se Support       Java Magazine     Java Se Support       Java Magazine     Java Se Support       Java Magazine     Java Se Support       Java Magazine     Java Se Support       Java Magazine     Java Se Support | ava EE       Java SE Support       Counternations       Counternations       Counternations         Java SE Expont       Java SE Development Kit 8 Down         Java SE Expont       Counternations       Counternations       Counternations         Java SE Expont       Java SE Development environment for<br>components using the Java programming language         Java SE Advanced & Sule       Java Cad       Java Cad         Java TV       In Dix Not Coto Susplit for developing and true       Programming language and running on the Java pla         New to Java       Dix and Developer Newsletter. From your Oracle a<br>Technology, and subscribe to Java.       Java Developer Day hands-on workshops (ree)         Java Magazine       Java Magazine       Java Magazine         Dix Magazine       Dix 8 1112 Checksum         Dix RM SE Advanced License Software       Software         Java Magazine       Dix 8 1112 Checksum         Dix 8 1112 Checksum       Dix 8 117 Checksum         Java RM Segarite       To State         Nor RM SE Advanced Float ABI       77 78 MB         Linux RM SE Advanced Float ABI       77 73 MB         Linux RM SE Advanced Float ABI       77 30 MB         Solaris SPARC 64-bit       131 20 MB         Solaris SPARC 64-bit       130 20 MB         Solaris SPARC 64-bit       130 | ava EE       Java BE       Java SE Support       Java SE Support       Java Se Support       Java Se Support </td <td>avar EE       Java BE       Java SE Support       Java SE Development Kit 8 Downloads       9 Java SE       Java SE Support         Java SE Support       Java SE Support       Java SE Support       Java SE Support       Java SE Support         Java SE Advanced &amp; Sule       Java Emedded       Java TC       Net Skinger       Java SE Support       Java SE Support         Java SE Marced &amp; Sule       Java Emedded       Java TC       Net Skinger       Java SE Support       Java Card         Java TV       Net Vol Kinddes Solute of Vol Kinddes Solute of Vol Kinddes S</td> <td>avar EE       Java ME       Java SE Support       Java SE Support       Java Se Support       Java Se Support&lt;</td> <td>Avan EE       Java SE Support       Java SE Support       Java Se Support       Java Se Support       Java Se</td> <td>Java EE       Java SE       Java SE</td> | avar EE       Java BE       Java SE Support       Java SE Development Kit 8 Downloads       9 Java SE       Java SE Support         Java SE Support       Java SE Support       Java SE Support       Java SE Support       Java SE Support         Java SE Advanced & Sule       Java Emedded       Java TC       Net Skinger       Java SE Support       Java SE Support         Java SE Marced & Sule       Java Emedded       Java TC       Net Skinger       Java SE Support       Java Card         Java TV       Net Vol Kinddes Solute of Vol Kinddes Solute of Vol Kinddes S | avar EE       Java ME       Java SE Support       Java SE Support       Java Se Support       Java Se Support< | Avan EE       Java SE Support       Java SE Support       Java Se Support       Java Se Support       Java Se | Java EE       Java SE       Java SE |

El instalador se encuentra en el siguiente link: http://www.oracle.com/technetwork/java/javase/downloads/jdk8-downloads-2133151.html

Marcamos la opción "Accept License Agreement" y luego independiente a que nuestro Windows sea de 64bits, descargamos la versión "x86"

| e.com/technetwork/java/javase/dow                                                                                                    | nloads/jdk8-downloads-2133151.html                                                                                                    |                                                                                                    | C Q Buscar                                                                                                    |                                                                                                    | ☆自 | ÷ | Â |
|----------------------------------------------------------------------------------------------------|----------------------------------------------------------------------------------------------------|----------------------------------------------------------------------------------------------------|----------------------------------------------------------------------------------------------------|----------------------------------------------------------------------------------------------------|----|---|---|
| E.com/technetwork/java/javase/dow<br>Java Embedded<br>Java DB<br>Web Tier<br>Java Card<br>Java TV<br>New to Java<br>Community<br>Java Magazine | Inteads/dtki-downloads-213312.html components using the Java progra The JDK Includes tools useful for d programming language and runnin See also . Java Developer Day hands-on . Java Developer Day hands-on . Java Magazine JDK 8u111 Checksum JDK 8u112 Checksum JAavas Carech the Unocle Bill Yuu must accent the Unocle Bill                                                                                                    | mming language.<br>eveloping and tes<br>g on the Java plat<br>om your Oracle ac<br>Java.<br>E Developr                                                                                                    | ting programs written in the Java<br>form.<br>count, select Subscriptions, expand<br>and other events<br>ment Kitt 8u111<br>e Agreement for Java SE to download this                                                                                                    | Vester Vester     NetBeans IDE     Java Itission Control     Java Resources     Java APIs     Technical Articles     Demos and Videos     Java Macazine     Java Macazine     Java Macazine     Developer Training |    | * | 1 |
|                                                                                                    | You must accept the Oracle Bit<br>Thank you for accepting the Or<br>Product / File Bescription<br>Linux ARII 32 Hard Float ABI<br>Linux X81<br>Linux X84<br>Linux X84<br>Linux X84<br>Har O S X<br>Solaris SPARC 64-bit<br>Solaris X64<br>Solaris X64<br>S | eary Code License<br>softwara<br>cacle Binary Code<br>tow download thi<br>File Size<br>77.78 MB<br>160.35 MB<br>175.04 MB<br>175.04 MB<br>188.35 MB<br>131.92 MB<br>30.22 MB<br>140.38 MB<br>98.82 MB<br>189.22 MB | Agreement for Java SE to download this<br>Sectors Agreement for Java SE; you may<br>software.<br>Download<br>Jdk 9011-Innux-am324/ab-fnft tar gr<br>Jdk 90111-Innux-am324/ab-fnft tar gr<br>Jdk 90111-Innux-861 Arg<br>Jdk 90111-Innux-961 Arg<br>Jdk 90111-Innux-961 Arg<br>Jdk 90111-Innux-961 Arg<br>Jdk 90111-90111-90147<br>Jdk 90111-90147<br>Jdk 90111-90147<br>Jdk 90111-90147<br>Jdk 90111-90147<br>Jdk 90111-90147<br>Jdk 90111-90147<br>Jdk 90111-90147<br>Jdk 90111-90147<br>Jdk 90111-90147<br>Jdk 90111-90147<br>Jdk 90111-90147<br>Jdk 90111-90147<br>Jdk 90111-90147<br>Jdk 90111-90147<br>Jdk 9011-90147<br>Jdk 9011-90147<br>Jdk 9011-90147<br>Jdk 9011-90147<br>Jdk 9011-90147<br>Jdk 9011-90147<br>Jdk 9011-90147<br>Jdk 9011-90147<br>Jdk 90147<br>Jdk 90 | 🔹 Tutorials<br>🔹 Java com                                                                                                    |    |   |   |
|                                                                                                    | Windows x64<br>Java S<br>You must accept the Oracle Bir                                                                                                    | 194.64 MB<br>E Developr<br>ary Code License<br>software                                                                                                    | jdk-8u111-windows-x64.exe<br>ment Kit 8u112<br>Agreement for Java SE to download this<br>e.<br>© Decline License Agreement                                                                                                    |                                                                                                    |    |   |   |

En la ventana emergente seleccionamos "Guardar Archivo"

http://www.aduana.gov.py/ Dirección Nacional de Ingresos Tributarios Tels: (595 21) 416.2100

### 2. Instalar

| Nombr     | e ^                                    | Fecha de modifica  | Тіро        |                                                                                                    | Tamaño                                                                                                    |                                                                                                    |                |   |
|-----------|----------------------------------------|--------------------|-------------|----------------------------------------------------------------------------------------------------|----------------------------------------------------------------------------------------------------|----------------------------------------------------------------------------------------------------|----------------|---|
| 🔒 Otr     | os                                     | 18/11/2016 10:49 a | Carpeta de  | archivos                                                                                                    |                                                                                                    |                                                                                                    |                |   |
| 🛃 jdk     | -8u111-windows-i586                    | 18/11/2016 10:38 a | Aplicación  |                                                                                                    | 193 757 KR                                                                                                    |                                                                                                    |                | 1 |
|           |                                        |                    |             | Abrir<br>Ejecut<br>Soluci<br>Comp<br>Torto<br>Añadi<br>Añadi<br>Añadi<br>Añadi<br>Anadi<br>Anada<br>Anada<br>Anada<br>Corta<br>Copia<br>Corta<br>Copia | tar como admir<br>iionar problema<br>partir con<br>iiseSVN<br>iir al archivo<br>ir a 'ijdk-8u111-1<br>ir y enviar por et<br>ar al menú Inicio<br>urar versiones a<br>r<br>a caceso directo<br>nar<br>acceso directo<br>nar | istrador<br>; de compatibilidad<br>vindows-i586.rar"<br>mail<br>vindows-i586.rar" y enviar por em<br>ireas<br>nteriores | ►<br>►<br>Nail |   |
| dows-i586 | 5 Fecha de modifica 18/11/2016 10:38 a | .m. Fecha de crea  | :ión: 18/11 | Propie                                                                                                    | edades                                                                                                    |                                                                                                    |                |   |
|           | Tamaño: 190 MP                         |                    | _           |                                                                                                    |                                                                                                    |                                                                                                    |                | a |

Abrir la carpeta donde se descargó el instalador, hacemos click derecho sobre el jdk-8u111 y seleccionamos "Ejecutar como administrador"

| 😸 Java SE Development Kit 8 Update 111 - Setup                                                               | × |
|----------------------------------------------------------------------------------------------------|---|
|                                                                                                    |   |
| Welcome to the Installation Wizard for Java SE Development Kit 8 Update 111                                  |   |
| This wizard will guide you through the installation process for the Java SE Development<br>Kit 8 Update 111. |   |
| The Java Mission Control profiling and diagnostics tools suite is now available as part of the JDK.          |   |
| Next > Cance                                                                                                 |   |

A continuación se muestra el asistente de instalación de java, hacemos click en "Next", "Next" y aguardamos a que se prepare la instalación

http://www.aduana.gov.py/ Dirección Nacional de Ingresos Tributarios Tels: (595 21) 416.2100

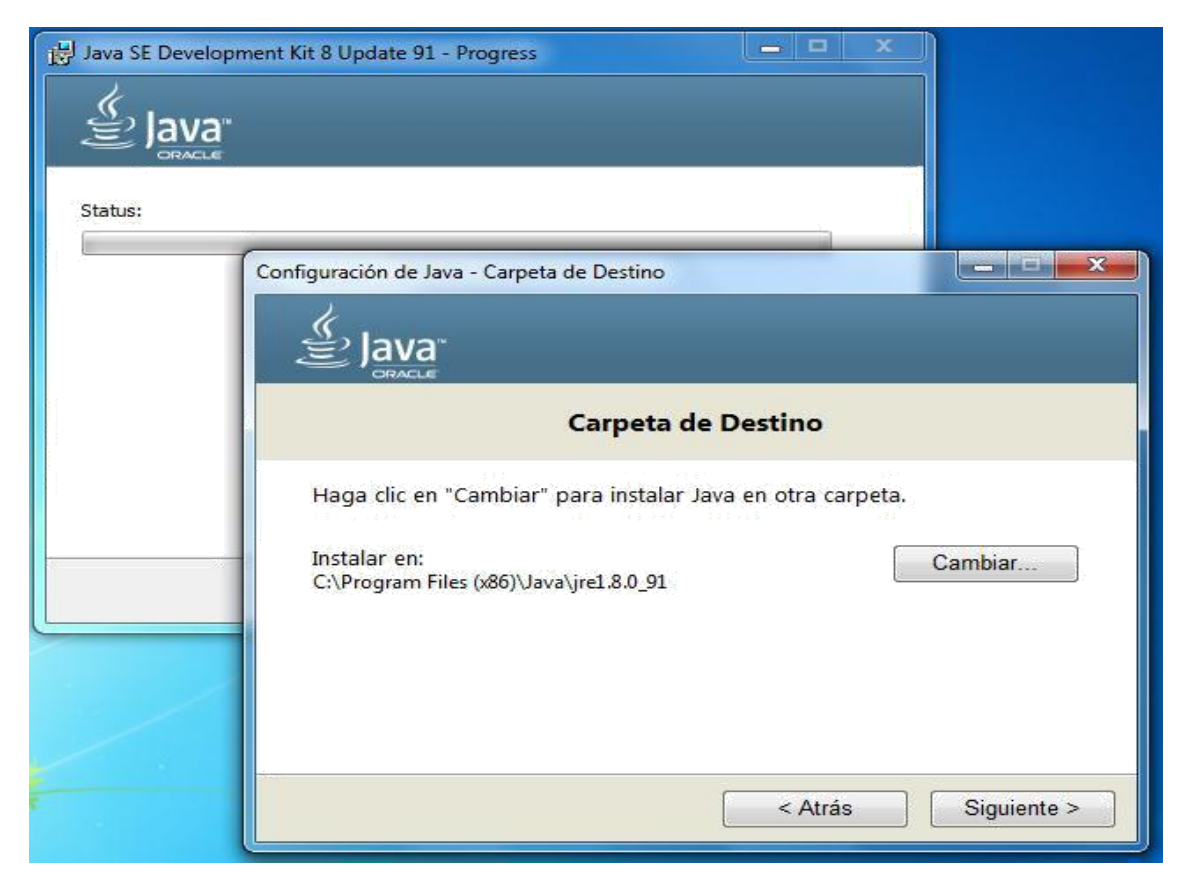

Si lo necesitamos cambiamos la ubicación de la instalación y luego hacemos click en "Siguiente"

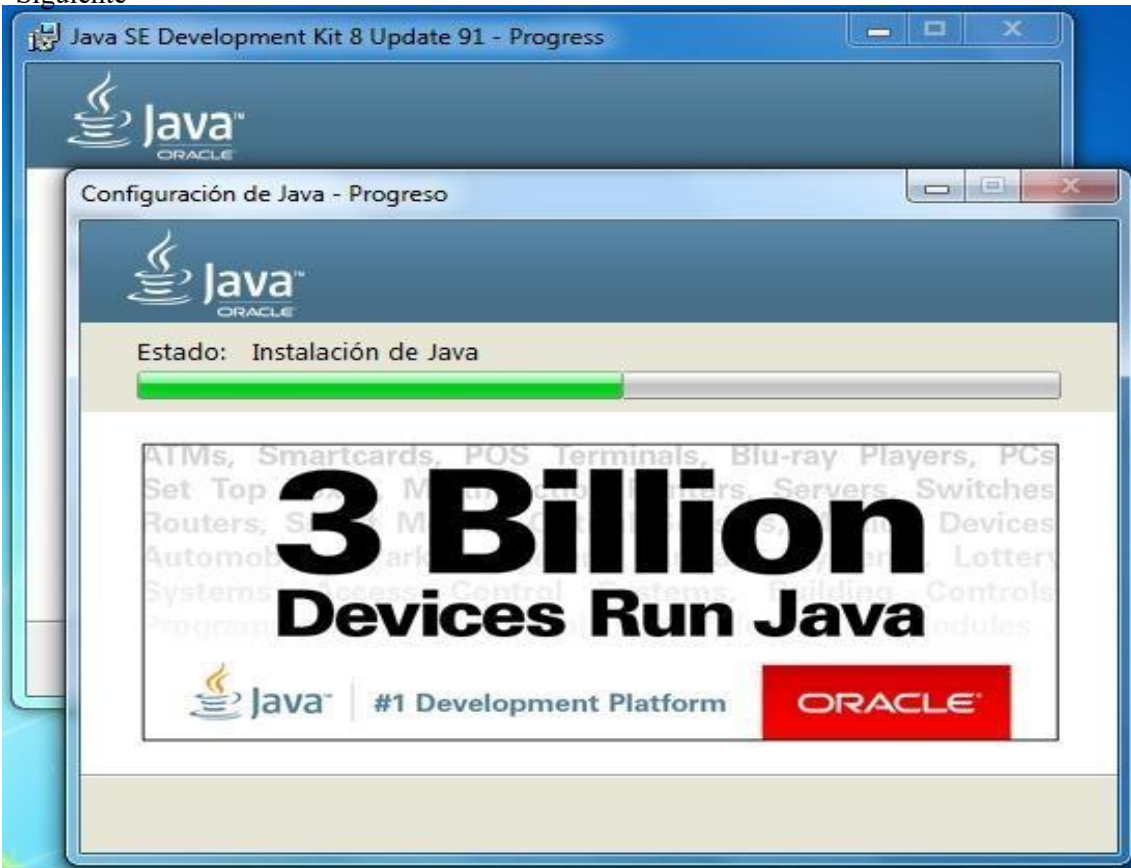

http://www.aduana.gov.py/ Dirección Nacional de Ingresos Tributarios Tels: (595 21) 416.2100

Aguardamos a que se complete la instalación

| Java SE Development Kit 8 Update 91 - Complete                                                                                          |  |
|----------------------------------------------------------------------------------------------------|--|
|                                                                                                    |  |
| Java SE Development Kit 8 Update 91 Successfully Installed                                                                              |  |
| Click Next Steps to access tutorials, API documentation, developer guides, release notes and more to help you get started with the JDK. |  |
| Close                                                                                                    |  |

Una vez finalizada la instalación nos aparecerá el siguiente mensaje, cerramos el asistente haciendo click en "Close".

### **3- Configurar**

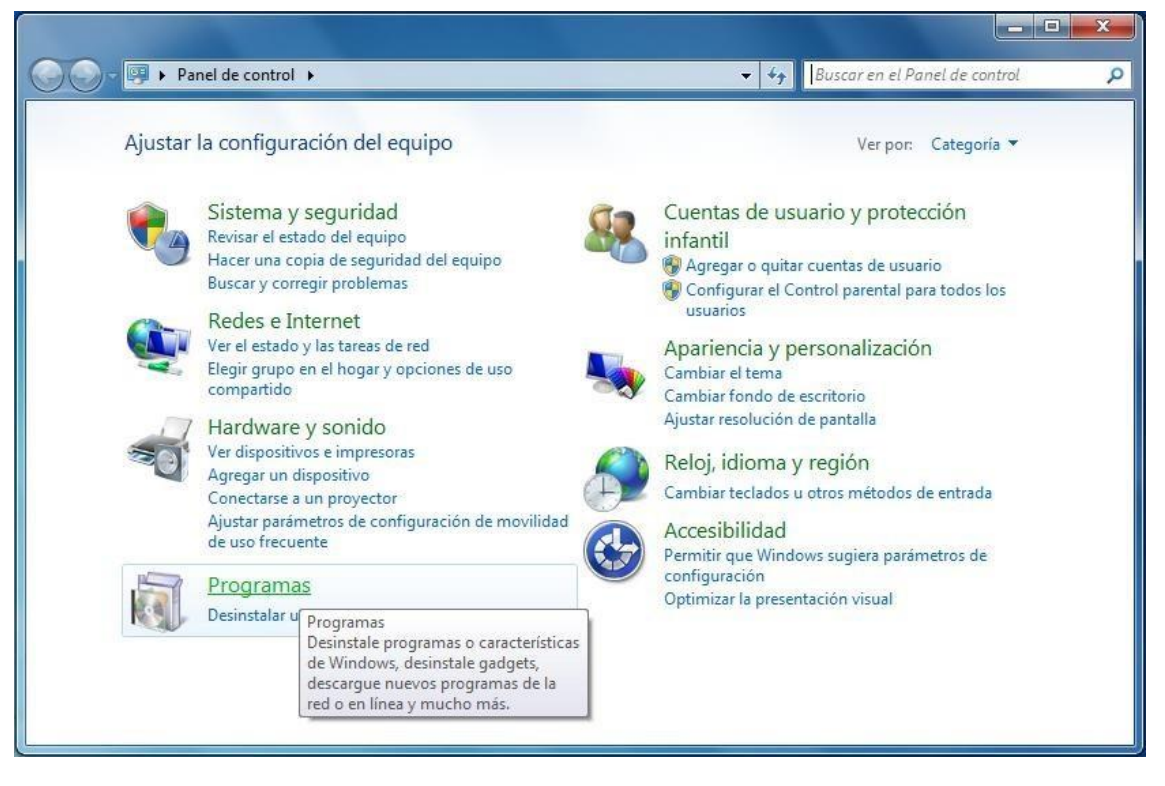

Ingresamos al panel de control y luego "Programas"

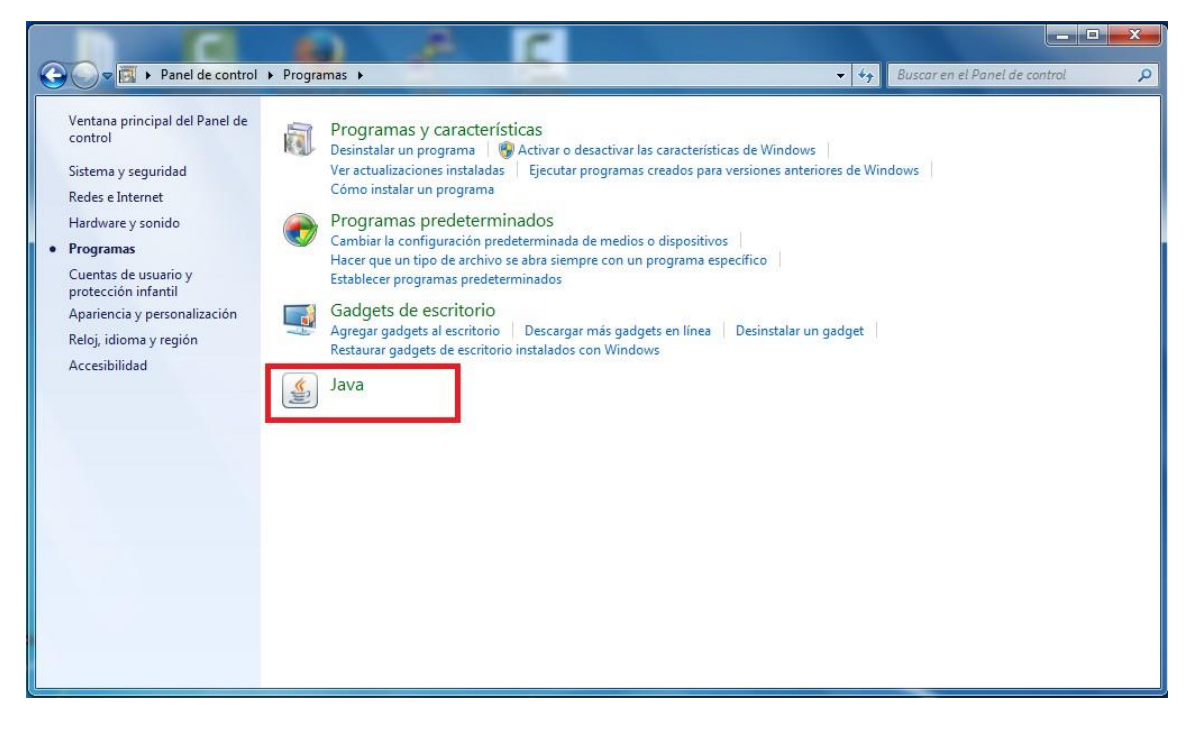

Hacemos Click sobre "Java" para acceder a su configuración

En las opciones de JAVA ingresamos a "Seguridad" y en el apartado de lista de excepciones de sitios seleccionamos "Editar lista de sitios"

| Anel de Control de Java                                                                                                    | ×      |
|----------------------------------------------------------------------------------------------------|--------|
| General Actualizar Java Seguridad Avanzado                                                                                                    |        |
| V Activar el contenido Java en el explorador                                                                                                    |        |
|                                                                                                    |        |
| Nivel de seguridad de las aplicaciones que no están en la lista de excepción de sitios                                                                                                    |        |
| O Muy Alta                                                                                                    |        |
| Solo se podrán ejecutar las aplicaciones Java identificadas con un certificado de una autori<br>de certificación de confianza y solo si el certificado se puede verificar como no revocado.            | dad    |
| Alta                                                                                                    |        |
| Se podrán ejecutar las aplicaciones Java identificadas con un certificado de una autoridad<br>certificación de confianza, incluso si no se puede verificar el estado de revocación del<br>certificado. | de     |
| Lista de excepciones de sitios                                                                                                    |        |
| Las aplicaciones iniciadas desde los sitios que se enumeran a continuación se podrán ejecutar<br>después de las peticiones de datos de seguridad apropiadas.                                           |        |
| Haga dic en Editar lista de sitios<br>para agregar elementos a esta lista.                                                                                                    |        |
|                                                                                                    |        |
| Restaurar Peticiones de Datos de Seguridad Gestionar Certificado                                                                                                    | )S     |
| Aceptar Cancelar A                                                                                                    | plicar |
|                                                                                                    |        |

#### INSTRUCTIVO DE INSTALACION Y CONFIGURACION DE JAVA

| <br>https://secure.aduana.gov.py |
|----------------------------------|
|                                  |
|                                  |
|                                  |
|                                  |
|                                  |
|                                  |
|                                  |
|                                  |

Àgregamos la dirección web del sistema, luego seleccionamos "Aceptar", y en la ventana anterior "Aceptar" nuevamente.

| 🖆 Panel de Control de Java                                                                                                    |
|----------------------------------------------------------------------------------------------------|
| General Actualizar Java Seguridad Avanzado                                                                                                    |
| ☑ Activar el contenido Java en el explorador                                                                                                    |
|                                                                                                    |
|                                                                                                    |
| Nivel de seguridad de las aplicaciones que no están en la lista de excepción de sitios                                                                                                    |
| 🔘 Muy Alta                                                                                                    |
| Solo se podrán ejecutar las aplicaciones Java identificadas con un certificado de una autoridad<br>de certificación de confianza y solo si el certificado se puede verificar como no revocado.            |
| <ul> <li>Alta</li> </ul>                                                                                                    |
| Se podrán ejecutar las aplicaciones Java identificadas con un certificado de una autoridad de<br>certificación de confianza, incluso si no se puede verificar el estado de revocación del<br>certificado. |
| Lista de excepciones de sitios                                                                                                    |
| Las aplicaciones iniciadas desde los sitios que se enumeran a continuacion se podran ejecutar<br>después de las peticiones de datos de seguridad apropiadas.                                              |
| https://secure.aduana.gov.py                                                                                                    |
|                                                                                                    |
| Restaurar Peticiones de Datos de Seguridad Gestionar Certificados                                                                                                    |
|                                                                                                    |
| Aceptar Cancelar Aplicar                                                                                                    |
|                                                                                                    |

Luego de realizar estos pasos ya se podrá firmar digitalmente el manifiesto sin inconvenientes.

http://www.aduana.gov.py/ Dirección Nacional de Ingresos Tributarios

Tels: (595 21) 416.2100